### Gyors telepítési útmutató

# ltt kezdje

Köszönjük, hogy a Brothert választotta. Döntése fontos számunkra és nagyra értékeljük az Önnel folytatott üzleti kapcsolatunkat. A készülék használata előtt olvassa el ezt a gyors telepítési útmutatót a készülék helyes beállítása és telepítése érdekében.

### MEGJEGYZÉS

• DSmobile 720D felhasználók számára: ez az útmutató a DSmobile 620 készülék képernyőképeit használja.

A készülék kicsomagolása és a tartozékok ellenőrzése

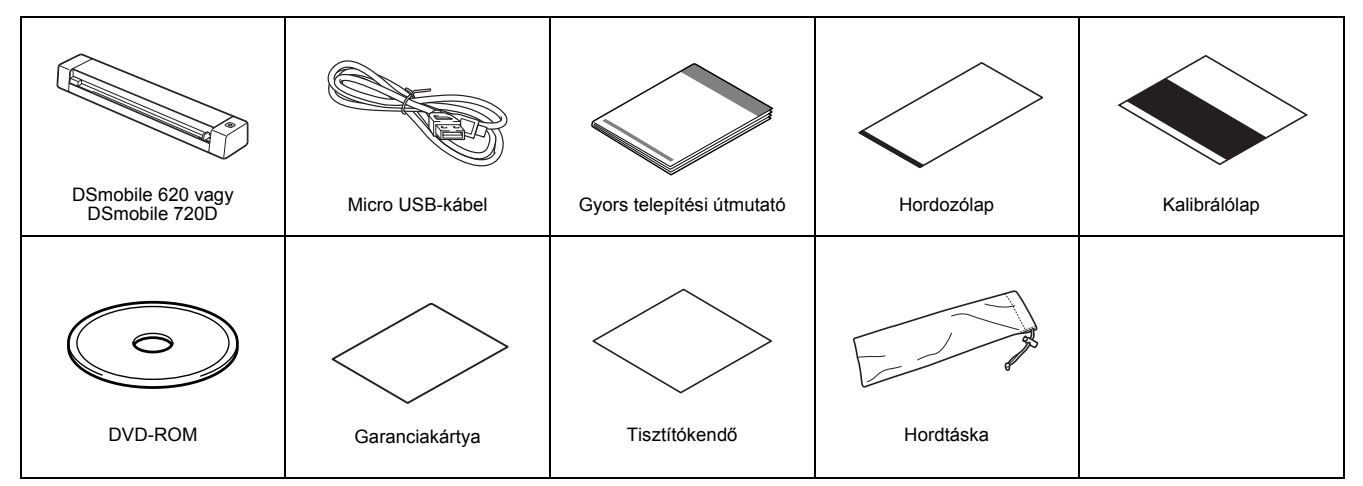

\* Ha a számítógépe nem rendelkezik DVD-ROM meghajtóval vagy a készülékhez adott DVD-ROM nem tartalmaz az Ön operációs rendszerének megfelelő illesztőprogramot, illetve ha útmutatókat és segédprogramokat szeretne letölteni, látogassa meg a készülék oldalát a következő címen: <u>support.brother.com</u>

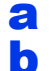

Távolítsa el a csomagolóanyagokat.

Ellenőrizze, hogy minden tartozék megvan-e.

# Szkenner illesztőprogramok és a szkennelési szoftver telepítése

### MEGJEGYZÉS

- · Kapcsolja BE a számítógépet, és jelentkezzen be rendszergazdai jogosultságokkal.
- Még NE csatlakoztassa az USB kábelt.
- Ha a számítógépe nem rendelkezik DVD-ROM meghajtóval, a szkenner illesztőprogramot a Brother Solutions Center használatával a következő címről töltheti le: support.brother.com

# Windows<sup>®</sup> felhasználók

## a Az illesztőprogram telepítése

Helyezze be a DVD-ROM-ot.

Válassza ki a nyelvet, majd amikor a **Főmenü** megjelenik, kattintson a **Szkenner illesztőprogram telepítése** lehetőségre és kövesse a képernyőn megjelenő utasításokat.

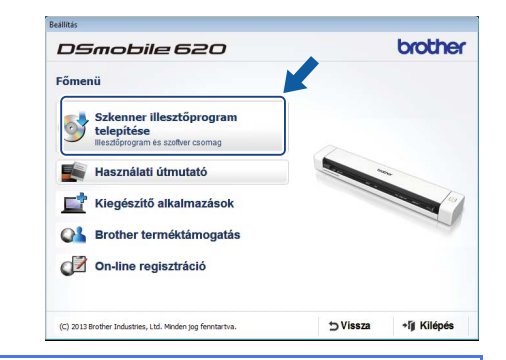

### MEGJEGYZÉS

Amikor telepíti a szkenner illesztőprogramot, a DSmobileCapture (szkennelési alkalmazás) is telepítésre kerül. A DSmobileCapture használatával kapcsolatban lásd: A DSmobileCapture használata (Windows<sup>®</sup>) fejezetet a Használati útmutatóban.

HUN Verzió C

# **b** A szoftver telepítése

Kattintson a **Kiegészítő alkalmazások** elemre a **Főmenü**, majd a következő alkalmazásokat telepítheti:

- Button Manager V2: dokumentumok böngészése és tárolása
- PaperPort™ 12SE: dokumentumok szkennelése, szerkesztése és kezelése
- Presto! BizCard 6: névjegykártyák szkennelése, szerkesztése és kezelése

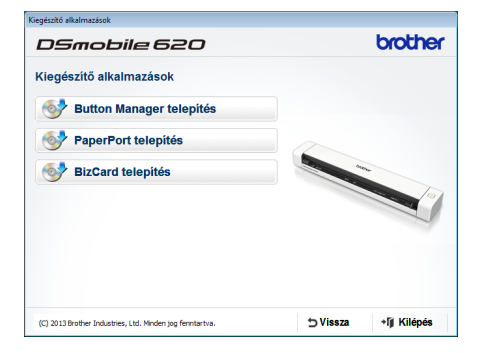

### MEGJEGYZÉS

 Az Ön igényeinek leginkább megfelelő szkennelési alkalmazással kapcsolatos további információkért lásd: A szkennelési szoftver kiválasztása fejezetet a Használati útmutatóban.

### Macintosh felhasználók

### a Illesztőprogram telepítés

Helyezze be a DVD-ROM-ot.

Kattintson duplán a DVD ikonra, majd kattintson duplán a **DS-620 (DS-720D)** mappára annak megnyitásához.

Kattintson duplán a **Brother DS-620 (DS-720D)** ikonra, és kövesse a képernyőn megjelenő utasításokat.

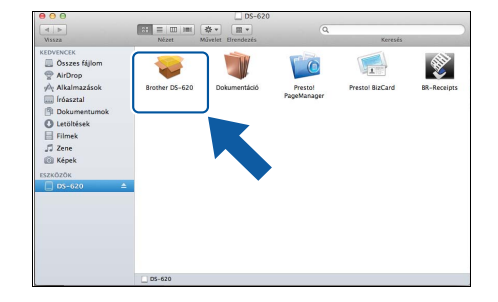

### MEGJEGYZÉS

Amikor telepíti a szkenner illesztőprogramot, a DSmobileCapture (szkennelési alkalmazás) is telepítésre kerül. A DSmobileCapture használatával kapcsolatban lásd: A DSmobileCapture használata (Macintosh) fejezetet a Használati útmutatóban.

# **b** A szoftver telepítése

- Telepítés során a következő alkalmazásokat telepítheti:
- · Presto! PageManager 9: dokumentumok szkennelése, szerkesztése és kezelése
- Presto! BizCard 6: névjegykártyák szkennelése, szerkesztése és kezelése

### MEGJEGYZÉS

- Az Ön igényeinek leginkább megfelelő szkennelési alkalmazással kapcsolatos további információkért lásd: A szkennelési szoftver kiválasztása fejezetet a Használati útmutatóban.
- Kattintson duplán a Presto! PageManager vagy Presto! BizCard lehetőségre a NewSoft Technology Corporation weboldalának megtekintéséhez. Az alkalmazást a weboldalról töltheti le.

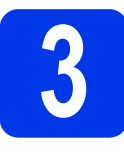

# Dokumentum szkennelése

- Csatlakoztassa a készülékhez kapott Micro USB-kábelt a szkenneren található Micro USB csatlakozóhoz 🛶. Csatlakoztassa a kábelt másik végét a számítógépen található USB csatlakozóhoz •
- h Helyezze be az első lapot beolvasandó oldalával felfelé az adagolónyílásba. A dokumentum bal széle az adagolónyílás bal széléhez 1 igazodjon. Állítsa be a dokumentumvezetőt 2, hogy az érintse a dokumentum jobb oldalát. DSmobile 720D esetén: Kétoldalas szkenneléshez helyezze be az első lapot beolvasandó oldalával felfelé az adagolónyílásba.

#### С (Windows<sup>®</sup>)

Kattintson duplán az asztalon lévő DSmobileCapture parancsikonra 🚍 . Kattintson a Beolvasás 둒 gombra.

### (Macintosh)

Kattintson duplán az asztalon lévő DSmobileCapture parancsikonra ៅ . Kattintson a Beolvasás lehetőségre vagy nyomja meg a Start gombot (3).

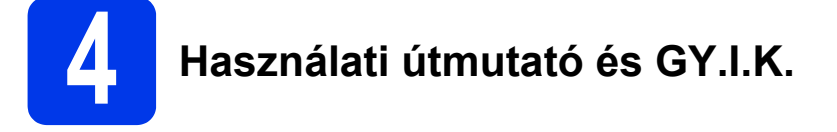

A készülék Használati útmutatója a készülékhez adott DVD-ROM-on található. Ha a számítógépe nem rendelkezik DVD-ROM meghajtóval, a kézikönyveket a készülék oldaláról töltheti le a következő címen: support.brother.com

# Windows<sup>®</sup> felhasználók

Helyezze be a DVD-ROM-ot.

Amikor megjelenik a Főmenü, kattintson a Használati útmutató lehetőségre.

### Macintosh felhasználók

Helvezze be a DVD-ROM-ot. Kattintson duplán a CD-ROM ikonra, majd kattintson duplán a DS-620 (DS-720D) ikonra. Kattintson duplán a Dokumentáció ikonra, majd keresse meg a kívánt nyelvnek megfelelő mappát.

### GY.I.K.

A GY.I.K. (Gyakran Ismételt Kérdések), terméktámogatás és műszaki kérdések, illesztőprogram-frissítések és segédprogramok, valamint a használati útmutatók megtekintéséhez látogassa meg a készülék oldalát a következő címen: support.brother.com

### Védjegyek

- A Brother logó a Brother Industries, Ltd. bejegyzett védjegye.
- A Brother a Brother Industries, Ltd. bejegyzett védjegye. A Windows a Microsoft Corporation bejegyzett védjegyei az Egyesült Államokban és/vagy más országokban. A Macintosh és Mac OS az Apple Inc., bejegyzett védjegyei az Egyesült Államokban és más országokban.

A Brother termékeken, kapcsolódó dokumentumokon és egyéb anyagokon feltűnő minden más itt említett márkanév és vállalatnév a vonatkozó vállalatok védjegyei vagy bejegyzett védjegyei.

### Szerkesztés és kiadás

Ez a legfrissebb, termékleírásokat és műszaki adatokat tartalmazó kézikönyv a Brother Industries, Ltd. felügyelete alatt készült és került publikálásra. A jelen útmutató tartalma és a termékek műszaki adatai előzetes bejelentés nélkül is változhatnak.

A Brother fenntartja magának a jogot, hogy bejelentés nélkül módosítsa a kézikönyvben foglalt műszaki adatokat és anyagokat, és nem vállal felelősséget az olyan (akár közvetett) károkért, amelyek a bemutatott anyagokba vetett bizalom miatt - beleértve, de nem kizárólag a kiadvánnyal kapcsolatos nyomdai és egyéb hibákat - következnek be.

### Szerzői jogok és licenc

© 2015 Brother Industries, Ltd. Minden jog fenntartva.

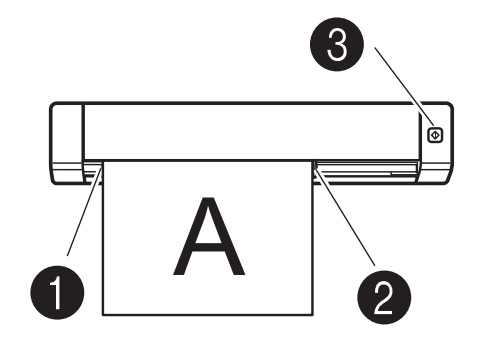

# Termékbiztonsági útmutató A dokumentációban használt szimbólumok és egyezményes jelek

| A FIGYELMEZTETÉS jelzés esetlegesen<br>fellépő veszélyes helyzetre hívja fel a<br>figyelmet, amelyet ha nem kerülnek el, akár<br>halálhoz vagy súlyos sérüléshez is vezethet. |
|----------------------------------------------------------------------------------------------------|
| A VIGYÁZAT jelzés esetlegesen fellépő<br>veszélyes helyzetre hívja fel a figyelmet,<br>amelyet ha nem kerülnek el, akár kisebb<br>vagy mérsékelt sérüléshez is vezethet.      |
| A FONTOS jelzés esetlegesen fellépő<br>veszélyes helyzetre hívja fel a figyelmet,<br>amely anyagi kárhoz vagy a készülék<br>funkcióvesztéséhez vezethet.                      |
| Veszélyre való figyelmeztetés: "Legyen<br>óvatos!".                                                                                                    |
| Tiltást jelöl.                                                                                                    |
| Végrehajtandó műveletet jelöl: "Hajtsa<br>végre az itt leírtakat".                                                                                                    |
|                                                                                                    |

|                    | F | IGYELEM                                                                                                    |
|--------------------|---|----------------------------------------------------------------------------------------------------|
|                    |   | A készülékhez tartozó USB-kábelt a sérülésveszély megelőzése<br>érdekében tartsa távol a gyermekektől.                                                                                                    |
|                    |   | Ne szedje szét és ne változtassa meg a készüléket. Ez tüzet,<br>áramütést és a készülék meghibásodását okozhatja. A készülék<br>bevizsgálásához, beállításához és belső összetevőinek<br>javításához vegye fel a kapcsolatot a készülék vásárlási<br>helyével. (Amennyiben a készülék a vevő által szétszerelés vagy<br>módosítás következtében hibásodik meg, a javítás a garanciális<br>időszak alatt is díjköteles.) |
| <u>∧</u><br>⊘<br>! |   | Ne használja a készüléket, ha rendellenes szagot, füstöt, vagy<br>zajt hall. Ez tüzet, égési sérülést és a készülék meghibásodását<br>okozhatja. Húzza ki az USB-kábelt a csatlakozóból. Vegye fel a<br>kapcsolatot a készülék beszerzési helyével.                                                                                                    |
|                    |   | Amennyiben idegen anyag kerül a készülékbe, azonnal<br>kapcsolja ki a készüléket és húzza ki az USB-kábelt. Vegye fel a<br>kapcsolatot a készülék beszerzési helyével. Ez tüzet, áramütést<br>és a készülék meghibásodását okozhatja.                                                                                                    |
| ▲<br>⊗<br>●        |   | Ügyeljen, hogy ne kerüljön folyadék, pl. kávé, gyümölcslé stb.<br>vagy víz a készülékbe. Ne használja a készüléket olyan helyen,<br>ahol víz fröccsenhet rá. Ez tüzet, áramütést és a készülék<br>meghibásodását okozhatja. Ilyen esetben húzza ki az<br>USB-kábelt a csatlakozóból. Vegye fel a kapcsolatot a készülék<br>beszerzési helyével.                                                                         |
|                    |   | A fulladásveszély elkerülése érdekében a készülékhez kapott<br>műanyag zacskókat tartsa gyermekektől távol, vagy dobja őket<br>szemétgyűjtőbe.                                                                                                    |
|                    |   | Ne helyezze a készüléket nyílt láng vagy radiátor közelébe.<br>Ez tüzet vagy a készülék meghibásodását okozhatja.                                                                                                    |

|            | VIGYÁZAT                                                                                                    |
|------------|----------------------------------------------------------------------------------------------------|
|            | Az erős fizikai behatások, pl. leejtés vagy rálépés<br>megrongálhatják a készüléket. Ez sérülést is okozhat.<br>Amennyiben az eszköz megsérült, húzza ki az USB-kábelt.<br>Vegye fel a kapcsolatot a készülék beszerzési helyével.                                                                                                    |
| $\oslash$  | Ne helyezze a készüléket instabil vagy dőlt asztalra. Ne<br>helyezze a készüléket egyenetlen felületre. Ilyenkor a készülé<br>leeshet és személyi sérülést okozhat.                                                                                                    |
| $\bigcirc$ | Ne helyezzen nehéz tárgyakat a készülékre. Ezzel a készülék<br>elveszítheti egyensúlyát és leeshet. Ez sérülést is okozhat.                                                                                                    |
|            | A készülék tisztításához ne használjon szerves oldószert, mint p<br>gyúlékony gázt és alkoholt. Ne használja ezeket a készülék háts<br>részénél. Ez tüzet vagy a készülék meghibásodását okozhatja                                                                                                    |
|            | Óvatosan fogja meg a papírt. A papír szélei elvághatják a keze                                                                                                    |
| $\Diamond$ | Ne hagyja a keszükket közvetlen haplenynek kiteti helyen, ny<br>láng vagy radiátor közelében, illetve szélsőségesen magas vag<br>alacsony hőmérsékleten. Ne használja és tárolja az eszközt                                                                                                    |
| $\oslash$  | <ul> <li>különösen nedves és poros helyen.</li> <li>Ne végezzen a készüléken az útmutatóban leírtaktól eltérő<br/>műveletet. Ez sérülést, vagy a készülék meghibásodását<br/>okozhatja.</li> </ul>                                                                                                    |
|            |                                                                                                    |
| $\bigcirc$ | Ne használjon szerves oldószert, pl. festékhígítót, benzolt vag<br>alkoholt a készülék tisztításához. Ez megrongálhatja a készülé<br>felületét, vagy a festék lepattogzódásához vezethet. Puha,<br>száraz ruhával törölje meg a készüléket a tisztításhoz.                                                                                     |
|            | <ul> <li>Ne használjon szerves oldószert, pl. festékhígítót, benzolt vag<br/>alkoholt a készülék tisztításához. Ez megrongálhatja a készülé<br/>felületét, vagy a festék lepattogzódásához vezethet. Puha,<br/>száraz ruhával törölje meg a készüléket a tisztításhoz.</li> <li>Kizárólag a készülékhez adott USB-kábelt használja.</li> </ul> |

# Megfelelőségi nyilatkozat (csak Európa)

Mi, a Brother Industries, Ltd.

N. J. Brothon Mizuho-ku, Nagoya 467-8561, Japan, kijelentjük, hogy ez a termék megfelel az Európai Közösségen belül irányadó vonatkozó irányelvek és rendeletek alapvető követelményeinek.

- A Megfelelőségi nyilatkozat a weboldalunkon található. Látogassa meg a
- support.brother.com honlapot, majd: → webhelyet és kattintson a "Kézikönyvek" feliratra
- → válassza ki a modell típusát
- → válassza a "Megfelelőségi nyilatkozat" lehetőséget
- → kattintson a "Letöltés" gombra
- A megfelelőségi nyilatkozatot PDF fájlként töltheti le.

### Újrahasznosítási információk a WEEE és az akkumulátorokról szóló irányelvek értelmében

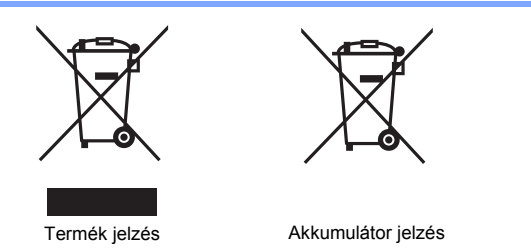

#### Csak Európai Unió esetében

A készülék/akkumulátor a fenti újrahasznosítási szimbólummal van megjelölve. Ez arra vonatkozik, hogy a készüléket/akkumulátort elhasználódása után elemeire bontva az előírt módon a különböző hulladékgyűjtési pontoknál kell leadni, és tilos a háztartási szeméttel együtt kidobni.

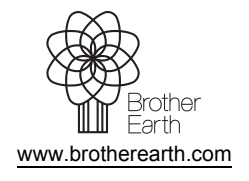

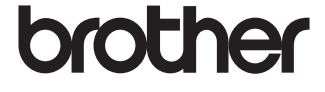